# Warum können vEdges IPSec-Tunnel nicht einrichten, wenn NAT verwendet wird?

# Inhalt

Einführung Hintergrundinformationen Problem Arbeitsszenario Fehlerszenario Lösung NAT-Port-Forward Explizite ACL Weitere Überlegungen Schlussfolgerung

# Einführung

Dieses Dokument beschreibt das Problem, das auftreten kann, wenn vEdge-Router IPSec-Kapselung für Datenebenentunnel verwenden und ein Gerät hinter einem Network Address Translation (NAT)-Gerät steht, das Symmetric NAT (RFC3489) oder Address Dependent Mapping (RFC4787) ausführt, während ein anderes Gerät Direct Internet Access (DIA) oder einen anderen NAT-Typ auf dem konfigurierten Transportseitige Schnittstelle.

# Hintergrundinformationen

**Hinweis**: Dieser Artikel gilt nur für vEdge-Router und wurde basierend auf dem Verhalten der vEdge-Software 18.4.1 und 19.1.0 geschrieben. Bei neueren Versionen kann das Verhalten unterschiedlich sein. Bei Zweifeln wenden Sie sich bitte an das Cisco Technical Assistance Center (TAC).

Für die Demonstration wurde das Problem im SD-WAN TAC Lab wiedergegeben. Die Geräteeinstellungen sind in der folgenden Tabelle zusammengefasst:

| Hostna<br>me   | Stan<br>dort-<br>ID | system-ip        | private IP         | public-ip          |
|----------------|---------------------|------------------|--------------------|--------------------|
| vedge1         | 232                 | 10.10.10.<br>232 | 192.168.10<br>.232 | 198,51,100<br>,232 |
| vedge2         | 233                 | 10.10.10.<br>233 | 192.168.9.<br>233  | 192.168.9.<br>233  |
| vsmart         | 1                   | 10.10.10.<br>228 | 192.168.0.<br>228  | 192.168.0.<br>228  |
| Obligati<br>on | 1                   | 10.10.10.<br>231 | 192.168.0.<br>231  | 192.168.0.<br>231  |

Die Transportseitenkonfiguration ist auf beiden Geräten recht allgemein. Dies ist die Konfiguration von vEdge1:

```
vpn 0
interface ge0/0
 ip address 192.168.10.232/24
 1
 tunnel-interface
  encapsulation ipsec
  color biz-internet
  no allow-service bgp
  no allow-service dhcp
  allow-service dns
  allow-service icmp
  no allow-service sshd
  no allow-service netconf
  no allow-service ntp
  no allow-service ospf
  no allow-service stun
  allow-service https
 1
 no shutdown
 !
 ip route 0.0.0.0/0 192.168.10.11
1
vEdge2:
```

```
interface ge0/1
 ip address 192.168.9.233/24
  1
 tunnel-interface
  encapsulation ipsec
  color biz-internet
  no allow-service bgp
  no allow-service dhcp
  allow-service dns
  allow-service icmp
  no allow-service sshd
  no allow-service netconf
  no allow-service ntp
  no allow-service ospf
  no allow-service stun
  allow-service https
 !
 no shutdown
 1
```

```
ip route 0.0.0.0/0 192.168.9.1
```

Um das Problem in diesem Dokument zu veranschaulichen, befindet sich die ASAv-Firewall (Virtual Adaptive Security Appliance) zwischen zwei vEdge-Routern. ASAv führt Adressenübersetzungen gemäß den folgenden Regeln durch:

- Wenn der Datenverkehr vom vEdge1 für Controller bestimmt ist, werden die Quellports 12346-12426 in 52346-52426 übersetzt
- Wenn Datenverkehr von vEdge1 für Datenebenenverbindungen zu anderen Standorten bestimmt ist, werden die Quellports 12346-12426 in 42346-42426 umgewandelt
- Der gesamte andere Datenverkehr aus vEdge1 ist ebenfalls derselben öffentlichen Adresse zugeordnet (198.51.100.232).

#### Dies ist die ASAv NAT-Konfiguration als Referenz:

```
object network VE1
host 192.168.10.232
object network CONTROLLERS
subnet 192.168.0.0 255.255.255.0
object network VE1_NAT
host 198.51.100.232
object service CONTROL
service udp source range 12346 12445 destination range 12346 12445
object service CC_NAT_CONTROLLERS
service udp source range 52346 52445 destination range 12346 12445
object service CC_NAT_OTHER
service udp source range 42346 42445 destination range 12346 12445
object network ALL
subnet 0.0.0.0 0.0.0.0
nat (vel-iface,ve2-iface) source static VE1 VE1_NAT destination static CONTROLLERS CONTROLLERS
service CONTROL CC_NAT_CONTROLLERS
nat (vel-iface, ve2-iface) source static VE1 VE1_NAT destination static ALL ALL service CONTROL
CC NAT OTHER
nat (vel-iface, ve2-iface) source dynamic VE1 VE1_NAT
```

## Problem

#### Arbeitsszenario

Im normalen Zustand können wir beobachten, dass Datenebenentunnels eingerichtet sind, die Bidirectional Forwarding Detection (BFD) ist **betriebsbereit**.

Beachten Sie, welcher öffentliche Port auf dem vEdge1-Gerät (52366) zum Herstellen von Steuerungsverbindungen mit Controllern verwendet wurde:

```
vEdge1# show control local-properties wan-interface-list
NAT TYPE: E -- indicates End-point independent mapping
       A -- indicates Address-port dependent mapping
       N -- indicates Not learned
       Note: Requires minimum two vbonds to learn the NAT type
                 PUBLIC
                           PUBLIC PRIVATE
                                           PRIVATE
PRIVATE
                         MAX RESTRICT/
                                           LAST
                                                    SPI TIME
                                                             NAT VM
                            PORT IPv4
                 IPv4
INTERFACE
                                            IPv6
                     STATE CNTRL CONTROL/
                                      LR/LB CONNECTION
PORT VS/VM COLOR
                                                    REMAINING
                                                             TYPE CON
STUN
                                  PRF
_____
_____
_____
                 198.51.100.232 52366 192.168.10.232 ::
ae0/0
                             no/yes/no No/No 0:00:00:28 0:11:59:17 N 5
12366 2/1 biz-internet up 2
```

#### Auf dem vEdge2 wird keine NAT verwendet, daher sind private Adressen und Ports identisch:

vEdge2# show control local-properties wan-interface-list

NAT TYPE: E -- indicates End-point independent mapping

A -- indicates Address-port dependent mapping N -- indicates Not learned Note: Requires minimum two vbonds to learn the NAT type

| PRIVATE        | E     | PUBLIC                      | PUBL<br>MAX RE<br>PORT | LIC PRIVATE<br>STRICT/<br>STRICT4 |                 | PRIVATE<br>LAST<br>IPv6 | SPI TIME   | NAT  | VM  |
|----------------|-------|-----------------------------|------------------------|-----------------------------------|-----------------|-------------------------|------------|------|-----|
| PORT           | VS/VM | COLOR ST                    | ATE CNTRL CC           | ONTROL/                           | LR/LB           | CONNECTION              | REMAINING  | TYPE | CON |
| STUN           |       |                             |                        | PRF                               |                 |                         |            |      |     |
|                |       |                             |                        |                                   |                 |                         |            |      |     |
| ge0/1<br>12366 | 2/1   | 192.168.<br>biz-internet up | 9.233 1236<br>2        | 56 192.168<br>no/yes/no           | .9.233<br>No/No | ::<br>0:00:00:48        | 0:11:58:53 | N    | 5   |

#### In den show tunnel statistics from vEdge1 sehen wir, dass die tx/rx-Zähler inkrementieren:

vEdgel# show tunnel statistics dest-ip 192.168.9.233

| TCP      |         |           |            |            |        |              |              |               |
|----------|---------|-----------|------------|------------|--------|--------------|--------------|---------------|
| TUNNEL   |         |           |            | SOURCE     | DEST   |              |              |               |
| TUNNEL   |         |           |            |            | MSS    |              |              |               |
| PROTOCOI | SOURCE  | IP        | DEST IP    | PORT       | PORT   | SYSTEM IP    | LOCAL COLOR  | REMOTE COLOR  |
| MTU      | tx-pkts | tx-octets | s rx-pkts  | rx-octets  | ADJUST |              |              |               |
|          |         |           |            |            |        |              |              |               |
|          | 100 100 |           | 100 100 0  |            | 10266  |              |              | his intervent |
| ipsec    | 192.168 | 8.10.232  | 192.168.9. | .233 12366 | 12366  | 10.10.10.233 | blz-internet | blz-internet  |
| 1441     | 223     | 81163     | 179        | 40201      | 1202   |              |              |               |

Aus derselben Ausgabe von vEdge2 können Sie sehen, dass Rx-/Rx-Paketzähler inkrementieren. Beachten Sie, dass sich der Zielport (42366) vom Port zum Herstellen von Steuerungsverbindungen (52366) unterscheidet:

vEdge2# show tunnel statistics dest-ip 198.51.100.232

| TCP<br>TUNNEL<br>TUNNEL |                |                    |                      | SOUI              | RCE DEST<br>MSS     |              |              |              |
|-------------------------|----------------|--------------------|----------------------|-------------------|---------------------|--------------|--------------|--------------|
| PROTOCOL<br>MTU         | SOURCE         | IP I<br>tx-octets  | DEST IP<br>s rx-pkts | POR<br>rx-octe    | r port<br>ts Adjust | SYSTEM IP    | LOCAL COLOR  | REMOTE COLOR |
| ipsec<br>1441           | 192.168<br>296 | 3.9.233 1<br>88669 | .98.51.100.<br>261   | 232 1230<br>44638 | 56 42366<br>1201    | 10.10.10.232 | biz-internet | biz-internet |

#### BFD-Sitzungen sind jedoch auf beiden Geräten immer noch aktiv:

vEdgel# show bfd sessions site-id 233 | tab

SRC DST

SITE

DETECT TX

TX

DST IP PROTO PORT PORT SYSTEM IP ID LOCAL COLOR COLOR SRC IP STATE MULTIPLIER INTERVAL UPTIME TRANSITIONS \_\_\_\_\_ \_\_\_\_\_ 192.168.10.232 192.168.9.233 ipsec 12366 12366 10.10.10.233 233 biz-internet bizinternet up 7 1000 0:00:02:42 0 vEdge2# show bfd sessions site-id 232 | tab SRC DST SITE DETECT TX SRC IP DST IP PROTO PORT PORT SYSTEM IP ID LOCAL COLOR COLOR STATE MULTIPLIER INTERVAL UPTIME TRANSITIONS \_\_\_\_\_ \_\_\_\_\_ 192.168.9.233 198.51.100.232 ipsec 12366 52366 10.10.10.232 232 biz-internet bizinternet up 7 1000 0:00:03:00 0

Unterschiedliche Ports, die für die Verbindungen der Kontroll- und Datenebene verwendet werden, verursachen keine Probleme, da die Verbindung eingerichtet ist.

#### Fehlerszenario

Der Benutzer möchte Direct Internet Access (DIA) auf dem vEdge2-Router aktivieren. Hierzu wurde diese Konfiguration auf vEdge2 angewendet:

```
vpn 0
interface ge0/1
nat
respond-to-ping
!
!
!
vpn 1
ip route 0.0.0.0/0 vpn 0
!
```

Und die BFD-Sitzung ging unerwartet verloren und bleibt darüber hinaus in einem Downstate. Nach dem Löschen von Tunnelstatistiken können Sie sehen, dass der RX-Zähler in der Ausgabe show tunnel statistics nicht erhöht:

vEdge2# show tunnel statistics dest-ip 198.51.100.232

TCP TUNNEL SOURCE DEST MSS TUNNEL. PROTOCOL SOURCE IP DEST IP PORT PORT SYSTEM IP LOCAL COLOR REMOTE COLOR tx-pkts tx-octets rx-pkts rx-octets ADJUST MTU \_\_\_\_\_ \_\_\_\_\_ ipsec 192.168.9.233 198.51.100.232 12346 52366 10.10.10.232 biz-internet biz-internet 1442 282 48222 0 0 1368

vEdge2# show bfd sessions site-id 232

SOURCE TLOC REMOTE TLOC DST PUBLIC DETECT TX DST PUBLIC SITE ID STATE COLOR COLOR SYSTEM IP SOURCE IP PORT ENCAP MULTIPLIER INTERVAL(msec) UPTIME ΙP TRANSITIONS \_\_\_\_\_ \_\_\_\_\_ 232 down biz-internet biz-internet 192.168.9.233 10.10.10.232 198.51.100.232 52366 ipsec 7 1000 NA Ω vEdge2# show tunnel statistics dest-ip 198.51.100.232 TCP TUNNEL SOURCE DEST MSS TUNNEL PROTOCOL SOURCE IP DEST IP PORT PORT SYSTEM IP LOCAL COLOR REMOTE COLOR MTU tx-pkts tx-octets rx-pkts rx-octets ADJUST \_\_\_\_\_ \_\_\_\_\_ 192.168.9.233 198.51.100.232 12346 52366 10.10.10.232 biz-internet biz-internet ipsec 0 0 1442 285 48735 1368

Zunächst hatte der Kunde das Problem im Zusammenhang mit Tunnel-MTU vermutet. Wenn Sie die oben aufgeführten Ausgaben mit Ausgaben aus dem Abschnitt "Working Scenario" vergleichen, können Sie bemerken, dass im Szenario Tunnel MTU 1441 gegenüber 1442 im Szenario ausgefallen ist. Basierend auf der Dokumentation sollte die Tunnel-MTU 1442 (1500 Standard-Schnittstellen-MTU - 58 Byte für Tunnel-Overhead) betragen, aber sobald BFD aktiv ist, wird die Tunnel-MTU um 1 Byte gesenkt. Als Referenz werden Ausgaben aus der **Anzeige von Tunnelstatistiken** sowie **die** unten angegebene **Tunnelstatistik bfd** für den Fall **angezeigt**, dass BFD im **ausgefallenen** Zustand ist:

TCP SOURCE DEST TUNNEL TUNNEL MSS PROTOCOL SOURCE IP DEST IP PORT PORT SYSTEM IP LOCAL COLOR REMOTE COLOR tx-pkts tx-octets rx-pkts rx-octets ADJUST MTU \_\_\_\_\_ \_\_\_\_\_ \_\_\_\_\_ 192.168.10.232 192.168.9.233 12346 12346 10.10.10.233 biz-internet biz-internet ipsec 0 0 1362 1442 133 22743 BFD BFD BFD BFD BFD BFD BFD BFD ECHO ECHO ECHO ECHO PMTU PMTU PMTU PMTU TUNNEL. SOURCE DEST ТΧ RX ТΧ RX ТΧ RX TΧ RX PROTOCOL SOURCE IP DEST IP PORT PORT PKTS PKTS OCTETS OCTETS PKTS PKTS OCTETS OCTETS \_\_\_\_\_ \_\_\_\_\_ 192.168.10.232 192.168.9.233 12346 12346 133 0 22743 0 0 0 ipsec

vEdgel# show tunnel statistics dest-ip 192.168.9.233 ; show tunnel statistics bfd dest-ip 192.168.9.233

0 0

vEdgel# show tunnel statistics dest-ip 192.168.9.233 ; show tunnel statistics bfd dest-ip 192.168.9.233

| TCP<br>TUNNEL<br>TUNNEL<br>PROTOCOI<br>MTU | SOURCE | IP<br>tx-octet    | DEST IP<br>s rx-pkts | rx-0     | SOURCE<br>PORT<br>octets | DEST<br>MSS<br>PORT<br>ADJUST | SYSTE     | M IP   | LOCAL   | COLOR   | REMOT | E COLOR |
|--------------------------------------------|--------|-------------------|----------------------|----------|--------------------------|-------------------------------|-----------|--------|---------|---------|-------|---------|
| <br>ipsec<br>1442                          |        | 8.10.232<br>22914 | 192.168.9.3          | 233<br>0 | 12346                    | 12346                         | <br>10.10 | .10.23 | 3 biz-i | nternet | biz-i | nternet |
| BFD                                        | BFD    |                   | U                    | 0        |                          | 1302                          | BFD       | BFD    | BFD     | BFD     | BFD   | BFD     |
|                                            |        |                   |                      |          |                          |                               | ECHO      | ECHO   | ECHO    | ECHO    | PMTU  | PMTU    |
| PMTU                                       | PMTU   |                   |                      |          |                          |                               |           |        |         |         |       |         |
| TUNNEL                                     | DV     |                   |                      |          | SOURCE                   | DEST                          | TX        | RX     | TX      | RX      | TX    | RX      |
| PROTOCOI<br>OCTETS                         | SOURCE | IP                | DEST IP              |          | PORT                     | PORT                          | PKTS      | PKTS   | OCTETS  | OCTETS  | PKTS  | PKTS    |
| ipsec                                      | 192.16 | 8.10.232          | 192.168.9.           | 233      | 12346                    | 12346                         | 134       | 0      | 22914   | 0       | 0     | 0       |

#### Wenn BFD aktiv ist:

vEdge1# show tunnel statistics dest-ip 192.168.9.233 ; show tunnel statistics bfd dest-ip 192.168.9.233 ;

TCP SOURCE DEST TUNNEL TUNNEL MSS PROTOCOL SOURCE IP DEST IP PORT SYSTEM IP LOCAL COLOR REMOTE COLOR PORT tx-pkts tx-octets rx-pkts rx-octets ADJUST MTU \_\_\_\_\_ \_\_\_\_\_ ipsec 192.168.10.232 192.168.9.233 12346 12346 10.10.10.233 biz-internet biz-internet 1441 3541 610133 3504 592907 1361 BFD BFD BFD BFD BFD BFD BFD BFD ECHO ECHO ECHO ECHO PMTU PMTU PMTU PMTU TUNNEL SOURCE DEST TX RX TX RX TX RX ТΧ RX PROTOCOL SOURCE IP DEST IP PORT PORT PKTS PKTS OCTETS OCTETS PKTS PKTS OCTETS OCTETS

----ipsec 192.168.10.232 192.168.9.233 12346 12346 3522 3491 589970 584816 19 13 20163 8091

\_\_\_\_\_

vEdgel# show tunnel statistics dest-ip 192.168.9.233 ; show tunnel statistics bfd dest-ip

| TUNNEL<br>TUNNEL<br>PROTOCO<br>MTU | L SOURCE<br>tx-pkts      | IP<br>tx-octet     | DEST IP<br>s rx-pkts   | SOUN<br>PORT       | RCE DEST<br>MSS<br>F PORT<br>S ADJUS | SYSTE<br>F  | EM IP   | LOCAI   | COLOR   | REMOT | 'E COLOR |
|------------------------------------|--------------------------|--------------------|------------------------|--------------------|--------------------------------------|-------------|---------|---------|---------|-------|----------|
| <br>ipsec<br>1441                  | 192.168<br>3542          | 8.10.232<br>610297 | <br>192.168.9.<br>3505 | 233 1234<br>593078 | 46 1234<br>1361                      | <br>5 10.10 | ).10.23 | 3 biz-i | nternet | biz-i | nternet  |
|                                    |                          |                    |                        |                    |                                      | RFD         | BFD     | RFD     | RFD     | RFD   | RFD      |
| BFD                                | BFD                      |                    |                        |                    |                                      | ECHO        | ECHO    | ECHO    | ECHO    | PMTU  | PMTU     |
| PMTU<br>TUNNEL                     | PMTU                     |                    |                        | SOU                | RCE DEST                             | TX          | RX      | ТХ      | RX      | TX    | RX       |
| TX<br>PROTOCO<br>OCTETS            | RX<br>L SOURCE<br>OCTETS | IP                 | DEST IP                | POR                | f port                               | PKTS        | PKTS    | OCTETS  | OCTETS  | PKTS  | PKTS     |
| <br><br>ipsec                      | <br><br>192.168          | 8.10.232           | 192.168.9.             | 233 1234           | 46 1234                              | <br>5 3523  | 3492    | 590134  | 584987  | 19    | 13       |
| 20163                              | 8091                     |                    |                        |                    |                                      |             |         |         |         |       |          |

**Hinweis**: Übrigens können wir die BFD-Paketgröße zusammen mit der Kapselung ermitteln, indem wir die oben aufgeführten Ausgänge betrachten. Beachten Sie, dass zwischen zwei Ausgängen nur ein BFD-Paket empfangen wurde, sodass der Wert 584987-584816 für die Umrechnung des BFD-Echo-RX-Oktets 171 Byte ergeben wird. Es kann sinnvoll sein, die von BFD selbst verwendete Bandbreite genau zu berechnen.

Der Grund für BFD, der im **ausgefallenen** Zustand feststeckt, ist nicht die MTU, sondern die NAT-Konfiguration. Dies ist die einzige Änderung, die zwischen **Arbeitsszenario** und **Fehlgeschlagen** geändert wurde. Sie können hier sehen, dass infolge der DIA-Konfiguration von vEdge2 automatisch eine statische NAT-Zuordnung in der Übersetzungstabelle erstellt wurde, um die Umgehung des IPSec-Datenverkehrs auf Datenebene zu ermöglichen:

vEdge2# show ip nat filter nat-vpn 0 nat-ifname ge0/1 vpn 0 protocol udp 192.168.9.233 198.51.100.232 PRIVATE PRIVATE PRIVATE PUBLIC PUBLIC SOURCE PRIVATE DEST SOURCE DEST PUBLIC SOURCE NAT NAT NAT NAT SOURCE PUBLIC DEST SOURCE DEST FILTER IDLE OUTBOUND OUTBOUND INBOUND INBOUND ADDRESS PORT PORT ADDRESS VPN IFNAME VPN PROTOCOL ADDRESS PORT PORT STATE TIMEOUT PACKETS OCTETS PACKETS OCTETS ADDRESS DIRECTION \_\_\_\_\_ \_\_\_\_\_ 0 ge0/1 0 udp 192.168.9.233 198.51.100.232 12346 52366 192.168.9.233 198.51.100.232 12346 52366 established 0:00:00:59 53 8321 0 0

Wie Sie sehen, wird Port 52366 anstelle von 42366 verwendet. Der Grund hierfür ist, dass vEdge2

#### den 5236-Port erwartet und von den von vSmart angekündigten OMP-TLOCs gelernt hat:

| vEdge2#           | show omp | tlocs ip | p 10.10.1 | 0.232  | b PUBLIC |          |      |        |        |           |
|-------------------|----------|----------|-----------|--------|----------|----------|------|--------|--------|-----------|
| PUBLIC            |          | PRIVATE  |           |        |          |          |      |        | DGEUDO |           |
| ADDRESS<br>PUBLIC |          |          | PRIVATE   | PUBLIC | IPV6     | PRIVATE  | IPV6 | BFD    | PSEUDO |           |
| FAMILY            | TLOC IP  | )        | COLOR     |        | ENCAP    | FROM PEE | R    | STATUS | KEY    | PUBLIC IP |
| PORT              | PRIVATE  | IP       | PORT      | IPV6   | PORT     | IPV6     | PORT | STATUS |        |           |
|                   |          |          |           |        |          |          |      |        |        |           |
| ipv4              | 10.10.1  | 0.232    | biz-int   | ernet  | ipsec    | 10.10.10 | .228 | C,I,R  | 1      |           |
| 198.51.3          | 100.232  | 52366    | 192.168.  | 10.232 | 12346    | ::       | 0    | ::     | 0      | down      |

## Lösung

#### NAT-Port-Forward

Auf den ersten Blick ist die Problemumgehung für solche Probleme einfach. Sie können die statische NAT-Freistellungs-Port-Weiterleitung an der vEdge2-Transportschnittstelle so konfigurieren, dass die Filterung für Datenebenenverbindungen von beliebigen Quellen kraftvoll umgangen wird:

```
vpn 0
interface ge0/1
nat
respond-to-ping
port-forward port-start 12346 port-end 12445 proto udp
private-vpn 0
private-ip-address 192.168.9.233
!
!
!
!
```

Im Bereich 12346 bis 12446 sind alle möglichen Anfangsports untergebracht (12346, 12366, 12386, 12406 und 12426 plus Port-Offset). Weitere Informationen hierzu finden Sie unter "Firewall-Ports für IP-Bereitstellungen".

Wenn anstelle der CLI-Vorlage Gerätefunktionsvorlagen verwendet werden, muss das Gleiche für die entsprechende Transportschnittstelle (VPN 0) mit der **New Port Forwarding Rule** (**Neue Port-Weiterleitungsregel**) aktualisiert oder hinzugefügt werden, wie im Bild gezeigt:

| ≡  | cisco vManage                             |      |             |        |        | •   | Ê      | <b>*</b> 100 | 0  | admin 🔻 |
|----|-------------------------------------------|------|-------------|--------|--------|-----|--------|--------------|----|---------|
| :: | CONFIGURATION   TEMPLATES                 |      |             |        |        |     |        |              |    |         |
|    | Device Feature                            |      |             |        |        |     |        |              |    |         |
| *  | Feature Template > VPN Interface Ethernet |      |             |        |        |     |        |              |    |         |
| ~  | Basic Configuration Tunnel NAT VRRP       | AC   | L/QoS       | ARP    | 802.1X | Adv | /anced |              |    |         |
| ٩  | New Port Forwarding Rule                  |      |             |        |        |     |        |              |    |         |
| ÷  |                                           | -    |             |        |        |     |        |              |    |         |
| *  | Port Start Range                          | •    | 12346       |        |        |     |        |              |    |         |
|    | Port End Range                            | ۲    | 12445       |        |        |     |        |              |    |         |
|    | Protocol                                  | •    | udp         |        | •      |     |        |              |    |         |
| w  |                                           |      |             |        |        |     |        |              |    |         |
|    | VPN                                       | •    | 0           |        |        |     |        |              |    |         |
|    | Private IP                                | •    | 192.168.9.2 | 33     |        |     |        |              |    |         |
|    |                                           |      |             |        |        |     |        | Add          | Ca |         |
|    |                                           |      |             |        |        |     |        | Add          |    |         |
|    |                                           | Und  |             | Cancel |        |     |        |              |    |         |
|    |                                           | Upda | ate         | cancer |        |     |        |              |    |         |

## **Explizite ACL**

Eine weitere Lösung mit expliziter ACL ist ebenfalls möglich. Wenn **die implizite Protokollierung** unter dem **Richtlinienabschnitt** konfiguriert ist, wird möglicherweise die folgende Meldung in der **/var/log/tmplog/vdebug-**Datei angezeigt:

local7.notice: Jun 8 17:53:29 vEdge2 FTMD[980]: %Viptela-vEdge2-FTMD-5-NTCE-1000026: FLOW LOG
vpn-0 198.51.100.232/42346 192.168.9.233/12346 udp: tos: 192 inbound-acl, Implicit-ACL, Result:
denyPkt count 2: Byte count 342 Ingress-Intf ge0/1 Egress-intf cpu

Es wird die Ursache erläutert. Daher müssen eingehende Datenebenenpakete in der Zugriffskontrollliste (ACL) auf dem vEdge2 explizit zugelassen werden. Beispiel:

```
vpn 0
interface ge0/1
 ip address 192.168.9.233/24
 nat
  respond-to-ping
  1
 tunnel-interface
  encapsulation ipsec
  color biz-internet
  no allow-service bgp
  no allow-service dhcp
  allow-service dns
  allow-service icmp
  no allow-service sshd
  no allow-service netconf
  no allow-service ntp
  no allow-service ospf
  no allow-service stun
   allow-service https
```

```
!
mtu 1506
no shutdown
access-list DATA_PLANE in
!
policy
implicit-acl-logging
access-list DATA_PLANE
sequence 10
match
destination-port 12346 12445 protocol 17 ! action accept ! ! default-action drop ! !
```

Wenn Gerätefunktionsvorlagen verwendet werden, müssen Sie eine lokalisierte Richtlinie erstellen und die Zugriffskontrollliste im Assistenten **für die Konfiguration von Zugriffskontrolllisten** konfigurieren:

| ≡             | Cisco vManag                                                             | ge                                                                                                    | •                 | ê | <b>≜</b> 200 | 0      | admin 👻      |
|---------------|--------------------------------------------------------------------------|----------------------------------------------------------------------------------------------------|-------------------|---|--------------|--------|--------------|
| ::            |                                                                          | POLICIES Localized Policy > Access Control Lists Policy > Edit IPV4 ACL Policy                                                                                                    |                   |   |              |        |              |
| ▣             | Name                                                                     | DATA_PLANE                                                                                                    |                   |   |              |        |              |
| ٠             | Description                                                              | policy to allow data plane traffic                                                                                                    |                   |   |              |        |              |
| ح<br>11<br>11 | Add ACL Sequence     T     Drag & drop to reorde     Access Control List | er Sequence Rule Drag and drop to re-arrange rules                                                                                                    |                   |   |              | Access | Control List |
|               | Default Action                                                           | Image: The second state is a second state is a secon | Actions<br>Accept |   |              |        |              |
|               | PREVIEW                                                                  | Save ACL Policy CANCEL                                                                                                    |                   |   |              |        |              |

Wenn **implizite ACL-Protokollierung** noch nicht aktiviert ist, empfiehlt es sich, diese Option im letzten Schritt zu aktivieren, bevor Sie auf die Schaltfläche **Save Policy (Richtlinie speichern) klicken**:

| ≡   | cisco VMana             | ige 📥 🛱 🏨 🥹 admin 🔻                                                                                                    |
|-----|-------------------------|----------------------------------------------------------------------------------------------------|
|     | CONFIGURATION           | POLICIES Localized Policy > Add Policy                                                                                            |
| ▣   | 📀 Create G              | iroups of Interest 🤡 Configure Forwarding Classes/QoS 🤡 Configure Access Control Lists 🧭 Configure Route Policy 🧿 Policy Overview |
| ٠   | Enter name and descript | ion for your localized master policy                                                                                              |
| ۹,  | Policy Name             | LOCAL_POLICY                                                                                                    |
| ÷   | Policy Description      | vEdge local policy to allow data plane traffic                                                                                    |
| *   | Policy Settings         |                                                                                                    |
| ••• | Netflow App             | plication 🗌 Cloud QoS 📄 Cloud QoS Service side 🔽 Implicit ACL Logging                                                             |
|     | Log Frequency Er        | tter in seconds (maximum 2147483647)                                                                                              |
|     |                         |                                                                                                    |
|     | BACK                    | Preview Save Policy CANCEL                                                                                                    |

Auf lokalisierte Richtlinien (in unserem Fall LOCAL\_POLICY genannt) sollte in der Gerätevorlage verwiesen werden:

| ≡   | Cisco vManage         |                            |             |                      |
|-----|-----------------------|----------------------------|-------------|----------------------|
|     | CONFIGURATION   TEMPL | ATES                       |             |                      |
|     | Basic Information     | Transport & Management VPN | Service VPN | Additional Templates |
| \$  |                       |                            |             |                      |
| ચ   | Additional Templates  |                            |             |                      |
| ÷   | Banner                | Choose                     | •           |                      |
| ÷   | Policy                | LOCAL_POLICY               | •           |                      |
| 11. | SNMP                  | Choose                     | •           |                      |
| 11. | Security Policy       | Choose                     | •           |                      |
|     |                       |                            |             |                      |
|     |                       |                            |             |                      |
|     |                       |                            | Cr          | eate Cancel          |

Anschließend sollte ACL (**DATA\_PLANE** in unserem Fall) unter "VPN Interface Ethernet Feature Template" (Ethernet-Feature-Vorlage für VPN-Schnittstellen) in Eingangsrichtung (in) angewendet werden:

| ≡  | cisco Cisco     | /Manage         |                  |             |     |          |            |     |            |        |          |  |
|----|-----------------|-----------------|------------------|-------------|-----|----------|------------|-----|------------|--------|----------|--|
|    |                 | ATION   TEMPLA  | TES              |             |     |          |            |     |            |        |          |  |
|    | Device Fea      | ture            |                  |             |     |          |            |     |            |        |          |  |
|    | Feature Templat | e > Add Templa  | te > VPN Interfa | ce Ethernet |     |          |            |     |            |        |          |  |
| *  | Basic Con       | iguration       | Tunnel           | NAT         | VRR | Р        | ACL/QoS    | AR  | Þ          | 802.1X | Advanced |  |
| عر | ACL/QOS         |                 |                  |             |     |          |            |     |            |        |          |  |
| ŝ  |                 |                 |                  |             |     |          |            |     |            |        |          |  |
| *  | Shaping I       | Rate (Kbps)     |                  |             |     | <b>•</b> |            |     |            |        |          |  |
|    | OoS Map         |                 |                  |             |     | Ø -      |            |     |            |        |          |  |
| -  |                 |                 |                  |             |     | •        |            |     |            |        |          |  |
| ۳  | Rewrite F       | ule             |                  |             |     | <b>•</b> |            |     |            |        |          |  |
|    | Ingress A       | CL - IPv4       |                  |             |     | ⊕ -      | On         |     | ).<br>Liff |        |          |  |
|    | 5               |                 |                  |             |     |          |            | 0   | 511        |        |          |  |
|    | IPv4 Ingr       | ess Access List |                  |             |     | •        | DATA_PLANE |     |            |        |          |  |
|    |                 |                 |                  |             |     |          | s          | ave | Canc       | el     |          |  |

Nachdem die ACL konfiguriert und auf die Schnittstelle angewendet wurde, um den Datenverkehr auf der Datenebene zu umgehen, wird die BFD-Sitzung wieder in den **Betriebszustand versetzt**:

TCP TUNNEL SOURCE DEST TUNNEL MSS PROTOCOL SOURCE IP DEST IP PORT PORT SYSTEM IP LOCAL COLOR REMOTE COLOR MTU tx-pkts tx-octets rx-pkts rx-octets ADJUST \_\_\_\_\_ \_\_\_\_\_ 192.168.9.233 198.51.100.232 12346 42346 10.10.10.232 biz-internet biz-internet ipsec 1441 1768 304503 1768 304433 1361 SOURCE TLOC REMOTE TLOC DST PUBLIC DST PUBLIC DETECT TX SYSTEM IP SITE ID STATE COLOR COLOR SOURCE IP PORT ENCAP MULTIPLIER INTERVAL(msec) UPTIME ΤP TRANSTITIONS \_\_\_\_\_ \_\_\_\_\_ \_\_\_\_\_ up biz-internet biz-internet 192.168.9.233 52346 ipsec 7 1000 0:00:14:36 10.10.10.232 232 198.51.100.232 0

vEdge2# show tunnel statistics dest-ip 198.51.100.232 ; show bfd sessions site-id 232

### Weitere Überlegungen

Bitte beachten Sie, dass die Problemumgehung mit der ACL viel praktischer ist als die NAT-Port-Weiterleitung, da Sie die Zuordnung auch basierend auf den Quelladressen des Remote-Standorts vornehmen können, um die Sicherheit zu erhöhen und DDoS-Angriffe auf Ihr Gerät zu verhindern, z. B.:

```
access-list DATA_PLANE
sequence 10
match
source-ip 198.51.100.232/32
destination-port 12346 12445
protocol 17
!
action accept
!
```

Beachten Sie außerdem, dass bei anderem eingehenden Datenverkehr (der nicht mit **zugelassenen Diensten** angegeben ist), z. B. bei **iperf-Standard-**Port 5001 explizite ACL **seq 20** wie in diesem Beispiel, dies keine Auswirkungen im Vergleich zum Datenverkehr auf der Datenebene hat:

```
policy
access-list DATA_PLANE
sequence 10
match
source-ip 198.51.100.232/32
destination-port 12346 12445
protocol 17
!
action accept
!
!
sequence 20
```

```
match
  destination-port 5001
  protocol 6
!
  action accept
!
!
```

Für die Funktion von iperf ist weiterhin die NAT-Regel für die Port-Weiterleitung erforderlich:

```
vEdgeCloud2# show running-config vpn 0 interface ge0/1 nat
vpn 0
interface ge0/1
nat
respond-to-ping
port-forward port-start 5001 port-end 5001 proto tcp
private-vpn 0
private-ip-address 192.168.9.233
!
!
!
!
```

# Schlussfolgerung

Dieses Verhalten wird bei vEdge-Routern erwartet, da es durch die Einzelheiten des NAT-Softwaredesigns verursacht wird und nicht vermieden werden kann.